# ข้อปฏิบัติการรายงานตัวขึ้นทะเบียน สำหรับนักศึกษาใหม่ หลักสูตรประกาศนียบัตรบัณฑิต สาขาวิชาชีพครู ประจำปีการศึกษา 2561 ดังนี้

- ผู้ที่ได้รับการคัดเลือกทุกคนให้บันทึกข้อมูลรายงานตัวผ่านเว็บแล้ว ให้พิมพ์ใบรายงานตัว เพื่อนำมายื่นในวันรายงานตัวขึ้น ทะเบียนและลงทะเบียนเป็นนักศึกษา
- ผู้ที่ได้รับการคัดเลือกที่พิมพ์ใบรายงานตัวแล้ว ให้ทำการลงทะเบียนผ่านทางเว็บไซต์ และพิมพ์ใบแจ้งหนี้เพื่อนำไปชำระเงิน ได้ที่ ธนาคารกรุงเทพ หรือ ธนาคารธนชาต หรือที่เคาน์เตอร์เซอร์วิส ได้ทุกสาขาทั่วประเทศ พร้อมทั้งเก็บสำเนาใบเสร็จที่ ได้ชำระเงินแล้วไว้เป็นหลักฐาน เป็นเงินทั้งสิ้น 16,500 บาท
- กำหนดวันรายงานตัวขึ้นทะเบียนและลงทะเบียนเป็นนักศึกษา ในวันที่ 30 มิถุนายน 2561 เวลา 09.00 12.00 น.
   ณ ห้องประชุมกรมหลวง ชั้น 6 คณะครุศาสตร์อุตสาหกรรม โดยมีเอกสารที่ต้องนำมาในวันขึ้นทะเบียนและลงทะเบียน เป็นนักศึกษา พร้อมทั้งรับรองสำเนาถูกต้องทุกฉบับ ตามเอกสารดังนี้

| 1.  | 🗖 ใบรายงานตัวผ่านระบบทะเบียนออนไลน์ (ผ่าน web)       | ขนาด A 4        | จำนวน 1 แผ่น |
|-----|------------------------------------------------------|-----------------|--------------|
| 2.  | 🗖 แบบฟอร์มทำบัตรนักศึกษา                             | ขนาด A 4        | จำนวน 1 แผ่น |
| 3.  | 🗖 สำเนาใบลงทะเบียนชำระเงินผ่านธนาคารหรือเคาน์เตอร์เซ | อร์วิส ขนาด A 4 | จำนวน 1 แผ่น |
| 4.  | 🗖 สำเนาบัตรประชาชน                                   | ขนาด A 4        | ຈຳนวน 2 ລບັບ |
| 5.  | 🗖 สำเนาทะเบียนบ้าน                                   | ขนาด A 4        | ຈຳนวน 2 ລບັບ |
| 6.  | 🗖 สำเนาใบปริญญาบัตรหรือสำเนาใบรับรองคุณวุฒิทางการศึ  | าษา ขนาด A 4    | ຈຳนวน 2 ລບັບ |
| 7.  | 🗖 สำเนาใบแสดงผลการศึกษาระดับปริญญาตรี (ฉบับภาษาไท    | ย) ขนาด A 4     | ຈຳนวน 2 ລບັບ |
| 8.  | 🗖 ใบรับรองแพทย์ (ออกโดยโรงพยาบาลของรัฐหรือเอกชน)     | ขนาด A 4        | ຈຳนวน 1 ລບັບ |
| 9.  | 🗖 รูปถ่ายสี ชุดสูท ตรามหาวิทยาลัย                    | ขนาด 1 นิ้ว     | จำนวน 3 รูป  |
| 10. | 🗖 สำเนาหนังสือจากคุรุสภาที่อนุญาตให้ปฏิบัติการสอน    | ขนาด A 4        | ຈຳนวน 2 ລບັບ |

11. 🗖 หลักฐานการเปลี่ยนชื่อ - นามสกุล หรือใบทะเบียนสมรส(ถ้ามี) ขนาด A 4

โดยไม่มีใบอนุญาตประกอบวิชาชีพครู

### ตัวอย่างใบรายงานตัวขึ้นทะเบียน

| 075950304385-4         |                             | i                                 |                      |
|------------------------|-----------------------------|-----------------------------------|----------------------|
| TU SQ nam SQ . thus /R |                             | S.                                |                      |
| to saids as convo      |                             | O                                 |                      |
|                        | 1000 Tale                   | ารักษาไปเรื่างของสาร              | s guine              |
|                        | 2010                        | าปรัวเพื่อสิ้าหายป้องเป็นวักส์กษา | N.                   |
|                        | ามสับเงิณ                   | อกคริ ปกลั, ภาษการศึกษาที่ 1/25   |                      |
|                        |                             | •                                 |                      |
| num                    | กละเริ่มกรรุงกิจ            |                                   |                      |
| สาขาวิชา               | 10100 mmlgil เชื่อเลาะชิ    | 4 () tink                         |                      |
| รพัฒนาสำคัญหมัดร       | 303000034-3                 | และที่มีครารหล่าค้าห่างก          | MN 111111111111      |
| 44                     | VIEWERCY                    | <b>VWR</b> (R                     | westige .            |
| ferreridence.          | Afr Just                    | vanjaderav                        | test                 |
| Def                    | 118                         | Bariel                            | 10/10/1996           |
| เรียกาลี               | leg                         | day in                            | las                  |
| ศาสนา                  | ANG                         | สวามพิสาช                         | Luiferts             |
| รมสับการศึกษาสูงสุด    | u.6 (See - edia)            | เลขาวิชาวิชาวลา                   | Imiedia              |
| สายเป็นสายสมใจให       | ¥ 11231                     |                                   |                      |
| พื่อสุดามพอเพื่องงาพ   | 125                         |                                   |                      |
|                        | 123                         |                                   |                      |
| 611/0/17A              | 123                         |                                   |                      |
| deselle.               | fegil                       | าพัดใช่ระบัติด                    | 51330                |
| <b>brs</b>             | 12123132423                 | email                             |                      |
| ร่ามวรที่มอกรัสสด      | 3 #1                        | ก่าอังสีกษาอยู                    | 2 #1                 |
| Certin                 | 125 125                     | a da                              | รับการต่างGovernment |
| ราชได้ปลา              | any .                       |                                   |                      |
| มาระหรือ               | 1251 12513                  | อาซีท                             | อารีพมิสาระวัยจาก    |
| ראמרנאלפרד             | >300,000 umwe0              |                                   |                      |
| האנרע ראלאירזערוא      | สถาร์นอยู่ หมายมีง Gen-มารด | กไม่ได้หยาการกับและแยกกับบรู      |                      |
| เก่าพรองชื่อ           | 123423 123213               | erfre                             | การายารใจการคิว      |
| sometreelore           | -300,000 wmwed              |                                   | 00000040000000000    |
| การการหลังก่าสิ) ชื่อ  |                             | aritu                             | รับราชการ/Government |

## ตัวอย่างใบลงทะเบียน เพื่อชำระเงินผ่านธนาคาร หรือเคาน์เตอร์เซอร์วิส

| 300 1000                                                                                                    | num anordinarium magla spure                                                                                                    | ARCAPE NAME                                                                                                    |                                                                                                    |                                                                                                    |                                                                                             |                                                                                                |
|----------------------------------------------------------------------------------------------------|----------------------------------------------------------------------------------------------------|----------------------------------------------------------------------------------------------------|----------------------------------------------------------------------------------------------------|----------------------------------------------------------------------------------------------------|---------------------------------------------------------------------------------------------|------------------------------------------------------------------------------------------------|
| Thuis                                                                                                    | งคะพื้อข่าระเงิน (กรณีข่าระเงินที่                                                                                                    | (แลพรัสพรสก)                                                                                                    |                                                                                                    | HAS MAN                                                                                                    | tive to Be                                                                                  | WIAN 2555 12:0                                                                                 |
| rining in the                                                                                                    | of Bladont Account                                                                                                    |                                                                                                    |                                                                                                    |                                                                                                    | Ins :                                                                                       | BUNNINUT # :-s                                                                                 |
| fa.ata you                                                                                                    | E TERRE CALMERTING                                                                                                    |                                                                                                    |                                                                                                    |                                                                                                    | A18.                                                                                        | Dans Resers : stass                                                                            |
| millionships she                                                                                                    | การมีระวัตรบัญชิด สมพบ เสาร์ ราทัตร์                                                                                                    | Laude m                                                                                                    | #54/5                                                                                                    |                                                                                                    | *12.4                                                                                       | (a.magama.secan                                                                                |
|                                                                                                    |                                                                                                    |                                                                                                    |                                                                                                    |                                                                                                    |                                                                                             | a minimum                                                                                      |
| 4                                                                                                    |                                                                                                    | manna .                                                                                                    |                                                                                                    |                                                                                                    | PARA                                                                                        | innik                                                                                          |
| 1 Familieuts                                                                                                    |                                                                                                    | NO NOTION                                                                                                    |                                                                                                    |                                                                                                    |                                                                                             | Avours (Date)                                                                                  |
| same of                                                                                                    | ermannelable maser analog                                                                                                    |                                                                                                    | in an                                                                                                    | from the                                                                                                    |                                                                                             |                                                                                                |
| 53111144 81                                                                                                    | feeter marked cause                                                                                                    |                                                                                                    | 10.04                                                                                                    | Same Pri                                                                                                    |                                                                                             |                                                                                                |
| \$2111114.111                                                                                                    | Muletawin ming                                                                                                    |                                                                                                    | IDA                                                                                                    | Same de                                                                                                    |                                                                                             |                                                                                                |
| \$115,014 NO                                                                                                    | wheely compare and wheely                                                                                                    |                                                                                                    | 10.0.0                                                                                                    |                                                                                                    |                                                                                             |                                                                                                |
|                                                                                                    |                                                                                                    |                                                                                                    |                                                                                                    |                                                                                                    |                                                                                             |                                                                                                |
| ไม่มีเงินเรียกเก็บ<br>พระรำหน่น ภายใน<br>เสียหาลังเร่าหาง                                                                                                    | เพื่อเสีย<br>ให้ และ 204 - 20 สิท 256<br>เป็นรับชี้ - 2014 - 20 สิท 256                                                                                                    |                                                                                                    |                                                                                                    | 100                                                                                                    | fotul                                                                                       | 0.00                                                                                           |
| ไม่มีเงินเรียกเก็บ<br>พระรำชาไข การใน<br>เสียพาลันเร่าชาเงิ<br>(In 10000000000                                                                                                    | ปที่มเสีย<br>กินรับสาย 2004 - 10 มิ.ช. 2556<br>ในเป็นสาปปัญญาเทาหร้างปลาย<br>เมษายามาการได้เรื                                                                                                    | สมบูรณ์เสี้งได้รับใน<br>อาว                                                                                                    | aleha                                                                                                    | ารม<br>1<br>รัฐมาร์                                                                                                    | fotul                                                                                       | 0.00                                                                                           |
| ไม่มีเงินเรียกเก็ร<br>จะสร้ายประกะวัง<br>เสียษาส์ระร้ายเงิ<br>(กร. ออรระระระ<br>ไประจำคัว 1999)                                                                                                    | มพื้มเสีย<br>กิ่งสืบสาร 2004 - 10 มิ.ช. 2556<br>ในเป็นสำเร็บและการสำคร เป็นจะ<br>21 (มหระนะการส์สับวิร                                                                                                    | สมบูรณ์เมื่อได้รับใบ<br>ดาว<br>                                                                                                    | สรีงรับส                                                                                                    | าน<br>เริ่มแต่ง                                                                                                    | Total                                                                                       | 0.00<br>สายปันเจ้าหน้าส์)                                                                      |
| ไม่มีเงินเรียกเก็บ<br>ระสารประกรโรการใน<br>เส็กษาสังกร้ายเรื่<br>(As Rossenses)<br>ไปประจำคัว 19995<br>(- ศัญช. จากสา                                                                                                    | รุเพื่อเสีย<br>ทั้งสี 26 ค.ศ. 2004 - 15 มี 6: 2554<br>ในเสียงทำบริโบและ การสำระ ให้และ<br>81 - เพราะเลสารารส์สังสิร<br>2017 01-3<br>สังชุม กุลส์กระชุมชาย                                                                                                    | สมบูรณ์เสียได้รับใบ<br>หาว<br>2767 ปีราชสีเหรา 1<br>รังหาย 12 ชายคว                                                                | al-tui<br>2334                                                                                                    | 1 มตร<br>รรัมเชรี<br>เริ่มชรี                                                                                                    | Fotal<br>[1                                                                                 | 0.00<br>สำหรับเจ้าหว้าส์)                                                                      |
| ไม่มีเงินเรียกเก็บ<br>พระสร้ายเงิน ภายใน<br>เสียษามัยเสร้ายเงิ<br>(กิน 1000000000<br>เหมือจำมัน 10000<br>เหมือจำมัน 10000                                                                                                    | ปรึมบริม<br>วันซี แต่สะ 2004 - 10 มี 8: 2556<br>ในเป็นสำนักให้สะมาการทั่งชา. เป็นหมา<br>2012 - 2.<br>2012 - 2.<br>สำนัก ภูมโทยสูงกาม                                                                                                    | ขมบูรณ์เสี้งได้รับใบ<br>ดาว<br>2767 ปีราสังคร - ร<br>รู้หาสุม                                                                      |                                                                                                    | 1 แรง<br>รัฐมาร์<br>เริ่มเวร                                                                                                    | fotal<br>[1                                                                                 | 0.00<br>#miliu,\$meQn#)                                                                        |
| ไม่มีเงินเรียกเก็บ<br>ของรับมาไข ภายใน<br>เส็กษามัยเข้างเงิ<br>(กิน 10000000000)<br>เป็นชายใน 20000<br>เป็น 100000000000<br>เหมือ 20000<br>มายใน 20000                                                                                                    | ปเพื่อมด้อม<br>กับขึ้น ส.ศ. 2004 - 12 มิ.ช. 2554<br>ในเป็นสำนดิโรมแบกราชที่เหมือนอย<br>11 (ส.ศ. 2016)<br>19726-3<br>สำนุญ กุษภัณญายน                                                                                                    | ขมบูรณ์เสี้งให้รับใบ<br>หาย<br>2014/ปีราฟิรษา 1<br>รู้แกลุ่ม เมษะค.0<br>0.0                                                        | #l+tu:<br>/2504                                                                                                    | านรา<br>รัฐมาร์ว<br>รัญวา                                                                                                    | fotul<br>fuil                                                                               | 0.00<br>Freihu-Freiq'nit)                                                                      |
| ไม่มีเงินเรียกเก็บ<br>พระรับมาใน การใน<br>เป็น เรื่องการเป็น<br>เป็นเจ้าเรื่อ (2000)<br>เป็นเจ้าเรื่อ (2000)<br>เป็นเจ้าเรื่อ (2000)<br>เป็นเจ้าเป็น<br>มายเป็น (2000)<br>มายเป็น(2000)                                                                                                    | มเพิ่มเติม<br>วันขึ้นสาม 2004 - 10 มิ 8, 2506<br>ในปีในสามารถในนระย<br>(มหรามการที่สำนัก<br>20126-3<br>สำนัก รุษศักรุยรรษ<br>ไม่มีปี                                                                                                    | ขะบูรณ์เสียได้รับใบ<br>ชาว<br>276-1ปีราสังหา 1<br>รุ่นกลุ่ม สารหลว<br>0.0<br>อินเรียกเก็บเพิ่มเล่                                  | alletui<br>2224<br>10 um<br>14 um                                                                                                    | ารม<br>เชิมเตรี<br>รับเวล                                                                                                    | fotal<br>[1                                                                                 | 0.00                                                                                           |
| ไม่มีได้นเรียกเก็ก<br>พระกำหน่ง กะไป<br>เกิดขณิตสารแก่<br>กระเร็จ<br>เป็นจำหัง<br>เป็นจำหัง<br>พระเร็จ<br>พระเร็จ<br>พระเร้<br>พระเร็จ<br>พระเร็ง<br>พระเร็จ<br>พระเร้<br>พระเร็ง<br>พระเร็ง<br>พระเร็ง<br>พระเร็ง<br>พร                                                                                                    | มพื้มเพิ่ม<br>ให้สารครามสาวารสิต 3556<br>ในสับสารที่ในสถารที่หมาสินอง<br>1 เพราะสารารที่สำนัก<br>50755-3<br>ที่ชาย กุมโหญหาม<br>ไม่มีม                                                                                                    | สมบูรณ์เสียได้รับใบ<br>ชาว<br>2010 ปีกาลสังคา 1<br>รุ่นกรุ่ม 2010 ค.ศ.<br>00<br>สินเรียกเกิบเพิ่มเส่                               | alletus<br>2004<br>10 u.w.<br>10 u.w.                                                                                                    | หระ<br>สินเล้ว<br>รู้ในอิน                                                                                                    | Tonai<br>1<br>fuil                                                                          | 0.00<br>ອ້ານເຈົ້າແດ້ງເຊິ່ງ                                                                     |
| ไม่มีเงินเรียกเก็ร<br>เพิ่มชาติของสำหรับ<br>เสียหาสัมสำหรับ<br>เพิ่มชาติ เราสอ<br>เราส์ม จากสา<br>เราส์ม<br>เราส์ม                                                                                                    | มารับเสีย<br>ใหล่ 14 ค. กระ - 12 มิ 15 กระ<br>ในสารสารกระบาท มิ 15 กระ<br>14 กระบาท มิ 16 กระบาท มีชื่อสา<br>14 กระ<br>14 มิ 14 กระ<br>14 มิ 14                                                                                                    | ສະບູດຜົນຊຶ່ນໄດ້ນັບໃນ<br>ອານ<br>ຂາວເປັນແອັດອານ<br>ງັນກອູ່ມະແອນການ<br>ອີນເອີສາກເຕີນເຫລິ່ມຜູ້                                         | alletus<br>2004<br>10_1174<br>10_1174                                                                                                    | ແດ<br>ເຊິ່ງແມ່ນ<br>ເຊິ່ງແມ່ນ                                                                                                    | forwi<br>full                                                                               | 0.00<br>ອ້ານປ້າຍເຈົ້າເຈັດຜູ້າຊື່)<br>ອັດດັບການອອກໄຫ                                            |
| ไม่มีเงินเรียกเก็บ<br>พระกำระโจ การัง<br>ได้การสังครั้งแห่ง<br>เป็นเจ้าสิ่ง แรงขอ<br>เหตุ จากสาย<br>พระสิน<br>พระสิน<br>พระสิน                                                                                                    | กรับเสีย<br>(ฟ. 2. ค. 200 - 11 มิ. 2. 10<br>20 มิ. 2. 2. 2. 2. 2. 2. 2. 2. 2. 2. 2. 2. 2.                                                                                                    | สมบูรณ์เสียได้รับใบ<br>พา<br>- 250-ปีราสังหา: ๆ<br>รุ่นหลุ่ม กะจะคะร<br>0 (<br>สินเรียกเก็บเพิ่มเส่                                | alletui<br>2004<br>10 UVA<br>10 UVA                                                                                                    | າວມ<br>ເຫັນແມ້ວ<br>ຊຳນວນ<br>ເປັນແກ້ນ                                                                                                    | โรยม<br>รับส์                                                                               | 0.00<br>สารสร้างจำสำ<br>ช. 6อาจเสรรร<br>ไม่เป็นหลักฐาณ                                         |
| ม่มีเป็นเรียกเรือ<br>พระชายนั้น คนใน<br>สำหรับ 1996 - 1996<br>- 1996 - 1996 - 1996<br>- 1996 - 1996<br>- 1996 - 1996<br>- 1997 - 1997 - 1997<br>- 1997 - 1997 - 1997 - 1997<br>- 1997 - 1997 - 1997 - 1997<br>- 1997 - 1997 - 1997 - 1997<br>- 1997 - 1997 - 1997 - 1997<br>- 1997 - 1997 - 1997 - 1997 - 1997<br>- 1997 - 1997 - 1997 - 1997 - 1997 - 1997 - 1997<br>- 1997 - 1997 - 19                                                                                                    | กลึ่งเริ่ม<br>ให้สำหรับของ เรียงเราะ<br>เริ่มสำหรับของเราะที่มาไหน<br>เราะ<br>เราะ<br>ที่สาม เราะ<br>ยาที่ถึงเทคโนโลยีราชมง<br>ยาที่ถึงเทคโนโลยีราชมง<br>เราะ<br>สำหรับเทคโนโลยีราชมง<br>สำหรับเราะ<br>เราะ เรียงเราะ                                                                                                    | สมทูรณ์ส่งให้ไปไป<br>พา<br>สายเป็นหมือน<br>ร้องเป็นเป็น<br>สินเป็นกะก็ประมีคร<br>กระหระบบคร<br>ของร่างเอง<br>0.000                 | allelius<br>2354<br>10 Ure<br>Nature<br>Nature<br>Careet                                                                                                    | Totalio<br>Stratic<br>Stratector<br>State<br>State<br>Sta | โรงแต่<br>รับเติ<br>รักษานี้อาทั่นกับกับ<br>เรื่องของออ<br>ออกรอดเอ<br>ออกรอดเอ<br>ออกรอดเอ | 0.00<br>สำหรับเจ้าหนึ่งสิ)<br>ชัย โอระเทศเป็น<br>ไปเป็นหมือฐาน<br>เป็น<br>ปันปัจจะมีเร         |
| ม่มีเป็นเรือกเกิด<br>พระทั่งหม่อ เครื่อ<br>เพิ่มหระทั่ง (1996)<br>(1997)<br>(1997) | กรั้นเอิม<br>ให้มี สาด. การ                                                                                                    | หมารณ์เสียได้รับไร<br>***<br>- 25 - 25 - 26 - 26 - 26 - 26 - 26 - 26                                                               | alishui<br>2204<br>0 Uite<br>10 Uite<br>10 | TON<br>ALLES<br>(ALLES)<br>(ALLES)<br>(ALLES)<br>(ALLES)<br>(ALLES)                                                                                                    | โรยมส<br>รับเสี<br>รับเสี<br>รับหรือเห็นเป็นไ<br>เราหรือหรือเมือง<br>ของวงออม<br>ระสมส.25   | 0.00<br>4milusFing14)<br>4u Eoranasia<br>McDunelingna<br>10001-0<br>1001-0<br>1001-0<br>1001-0 |
| ไม่มีเป็นเรียกเรื่อง<br>เขาะสมประเทศ<br>เขาะสมชาวเป<br>เขาะสมชาวเป<br>เขาะสมชาวิท<br>มหาวิท<br>เขาะสมชาวิท<br>เขาะสมชาวิท<br>เขาะสมชาวิท<br>เขาะสมชาวิท<br>เขาะสมชาวิท<br>เขาะสมชาวิท<br>เขาะสมชาวิท<br>เขาะสมชาวิท                                                                                                    | หลังเมือ<br>ได้สำหาง เทษ เขอ เขอ เขอ<br>เป็นไฟ เป็นสมาราชาติมาไหน<br>เขา<br>เขา เขา<br>ขางที่อาเทศโนโลยีราชองง<br>อาเพื่อเทศโนโลยีราชองง<br>เขา เขอเทศ เบล เขอเป็น<br>เขา เขอเทศ เบล เขอเป็น<br>เขา เขอเป็น<br>เขา เขอเป็น<br>เขา เขอเป็น<br>เขา เขอเป็น<br>เขา เขอเป็น<br>เขา เขอเป็น<br>เขา เขอเป็น<br>เขา เขอเป็น<br>เขา เขอเป็น<br>เขา เขอเป็น<br>เขา เขา<br>เขา เขอเป็น<br>เขา เขา<br>เขา<br>เขา<br>เขา<br>เขา<br>เขา<br>เขา<br>เขา<br>เขา<br>เขา | สมรูรณ์ส่งให้ไปไป<br>พา<br>สายสายสาย<br>(เกล่า สายสาย<br>(เกล่า<br>สายเรียกเสียงได้แก่<br>สายเรียกเสียงได้แก่<br>สายหระบอง<br>(000 | fis age<br>man shall be<br>a so a so a so a so a so a so a so a so                                                                                                    | 1 447<br>1 447<br>1 440<br>1 440<br>1<br>140<br>1400<br>140                                                                                                    | โรงมา<br>รับเป็<br>การเร็าทั่นกับ<br>(24 รุมสาหารูร<br>(25 รุมสาหารูร<br>2000 รุมสาหารูร    | 0.00<br>dradiušnečné<br>de Gorunnele<br>Welbooling ne<br>me<br>coated<br>coated                |

ຈຳนวน 2 ລບັບ

<u>ตัวอย่างรูปถ่าย</u> สามารถถ่ายได้ที่ร้านถ่ายรูป ด้านหน้ามหาวิทยาลัยฯ (เทเวศร์)

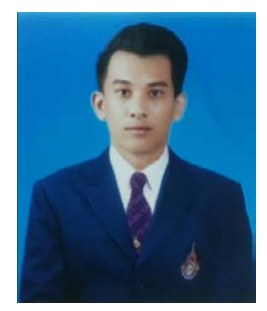

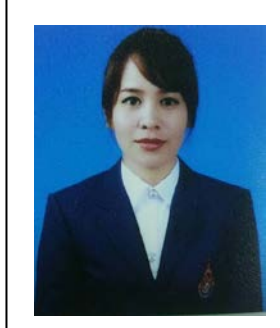

# วิธีการเข้าระบบทะเบียนออนไลน์ เพื่อกรอกข้อมูลรายงานตัวผ่านระบบทะเบียน

1. เข้า web <u>http://www.rmutp.ac.th/ และ</u>เลือกนักศึกษา เพื่อเข้าสู่ระบบทะเบียนนักศึกษา

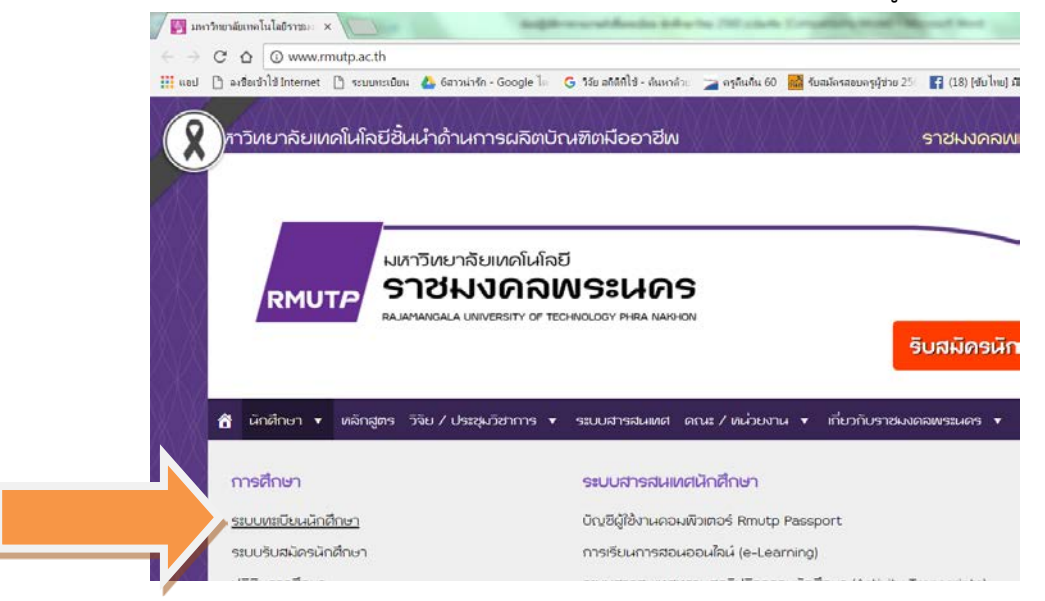

2. เลือกเข้าสู่ระบบทะเบียนนักศึกษา

| 🗋 สำนักส่งเสริมรัชาการและงาน × 📃             |                                   | approximately the factor of the formation there was not been                                                              |
|----------------------------------------------|-----------------------------------|----------------------------------------------------------------------------------------------------|
| ← → C ☆ ③ reg.rmutp.ac.th/regis              | trar/home.asp                     |                                                                                                    |
| 🔢 แอป 🗋 ละชื่อเข้าใช้ Internet 🗋 ระบบทะเมียน | เ 🝐 6สาวน่า⊀ัก - Google           | - โด 🛛 G วิจัย สถิติที่ใช้ - ดันหาด้วย 🍃 ครูดินถิ่น 60 🔜 รีบสมัครสอบครูผู้ช่วย 250 😭 (18) (ซับไทย) มิติช                  |
|                                              | มหาวิทยาลัยแ<br>ราชมงคลเ          | าดในโลยี<br>NS2UAS ระบบบริการการศึกษ<br>มหายคลาว or techwology (Hera Narylog)                                             |
|                                              | มนหลัก                            | <br>ยินดีด้อนรับสู่ระบบบริการการศึกษา                                                                                     |
|                                              | ข้าสระบบ                          | ประกาศเรื่อง                                                                                                    |
|                                              | าง,<br>กันหารายวิชาที่เปิด<br>เอน | 1. <u>ปฏิทินการศึกษาระดับ ปวช และ ระดับปริญญาตรี ปีการศึกษ</u><br>2560                                                    |
| ุค<br>นั้                                    | การางเรียน<br>มักศึกษา            | ( <mark>ด่วนที่สุด)</mark><br>ปฏิทินการศึกษาระดับ ปวช. ประจำปี 2560 ( Click เพื่อเปิด )                                   |
| a                                            | ารางสอนอาจารย์                    | ปฏิทินการศึกษาระดับปริญญาตรี ประจำปี 2560 ( Click เพื่อเปิด )                                                             |
| ด<br>ม่                                      | กรางการใช้<br>เ้องเรียน           | 2017 Academic Calender (CLICK!)                                                                                           |
| 1                                            | ไฏ้ทีนการศึกษา                    | ประกาศโดย - วนทประกาศ 13 มิถุนายน 2560                                                                                    |
|                                              | เล้กสูตรที่เปิดสอน                | <ol> <li>ประกาศถึงนักศึกษาที่ลงทะเบียนเรียนเทอม 1/2560 ผ่านเว็บไซต์ไม่ได้ เนื่อง≖<br/>เพอน 3/2559(ด่านนี้สุด)</li> </ol>  |
| a                                            | เอบดำถาม                          | นักศึกษาที่ลงทะเบียนเรียนภาคเรียนที่ 1/2560 ผ่านเว็บไซต์ไม่ได้ เนื่องจากรอเกรดภา                                          |
| u                                            | เนะนำหน่วยงาน                     | 3/2559 ให้บักศึกษาดำเนินการลงทะเบียนเรียนที่งานทะเบียนคณะได้ตั้งแต่วันที่ 26 มิ.<br>หลังหลียนต้อ้าง                       |
| D<br>vi                                      | ownload แบบ<br>∛อร์ม              | พรอมเอยนหารองขอมกเวยหามรยเนการสงทระบบบนรอบสาขา<br>หมายเหตุ: เฉพาะนักศึกษาที่ลงทะเบียนเรียนไม่ได้ เบื่องจากรอเกรดเทอมขับเข |

3. กรอกรหัสประจำตัวนักศึกษา และรหัสเลขบัตรประจำตัวประชาชน (ตามตัวอย่าง) คลิ๊กเข้าสู่ระบบ

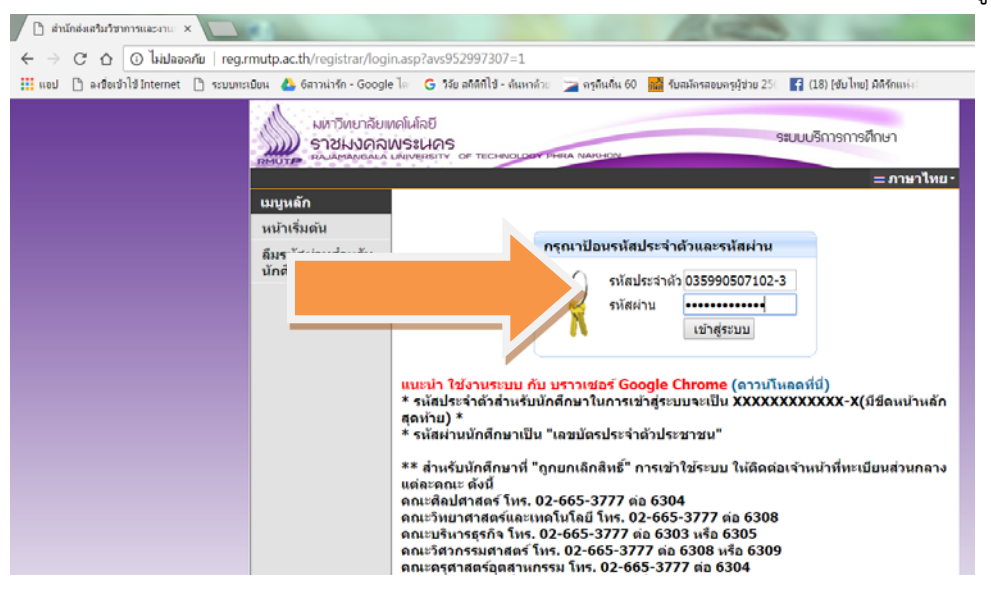

 4. เลือก ระเบียนประวัติ เพื่อเข้าไปกรอกข้อมูลในการรายงานตัวขึ้นทะเบียนเป็นนักศึกษาผ่านระบบทะเบียน ออนไลน์

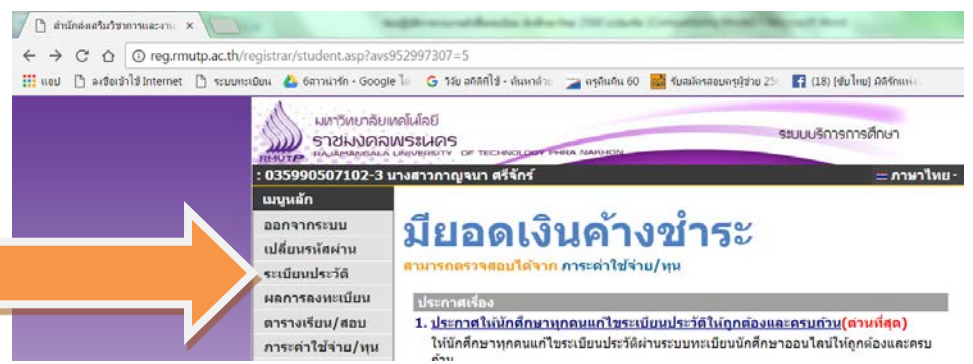

 5. ให้เลือก แก้ไขระเบียนประวัติ พร้อมกรอกข้อมูลให้ครบทุกส่วน และกดบันทึกด้านล่างสุด เพื่อบันทึกข้อมูล หลังจากนั้น ให้ปริ้นใบรายงานตัวเพื่อเข้าศึกษา 1 แผ่น และปริ้นใบชำระเงินค่ารายงานตัวนักศึกษาใหม่ ทางธนาคารหรือเคาน์เตอร์เซอร์วิส (ตามตัวอย่างด้านล่าง)

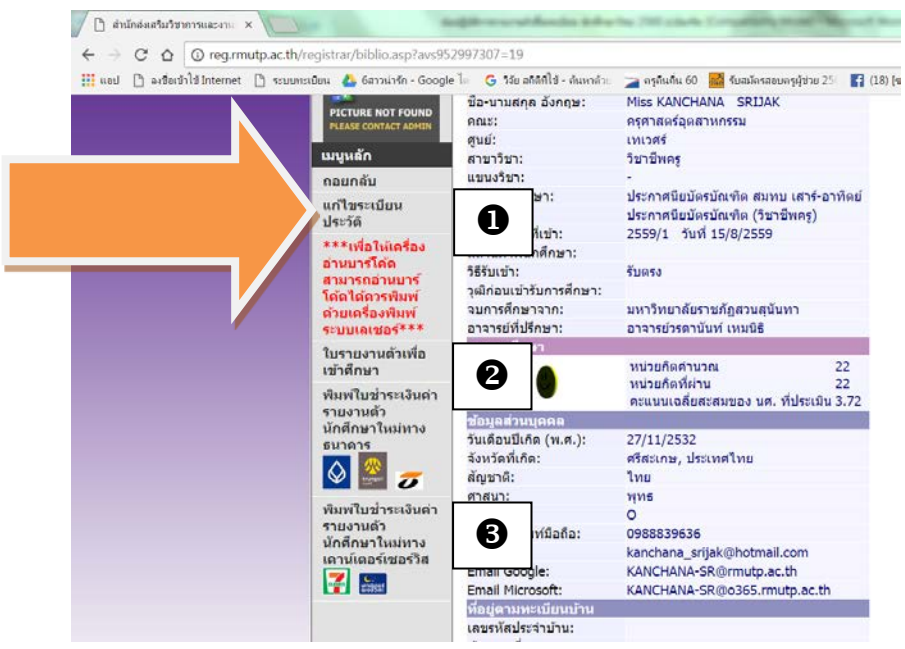

6. เลือก ถอยกลับ เพื่อออกจากระบบทะเบียน

 คำเตือน การเข้าสู่ระบบ หากท่านไม่ได้ใช้งานนานเกิน 15 นาที ท่านจะถูกให้ออกจากระบบโดยอัตโนมัติ และ ให้เข้าสู่ระบบใหม่อีกครั้ง

8. กรณีไม่มีค่าใช้จ่าย ให้ถอยกลับไปยัง เมนู เพื่อเลือกลงทะเบียน กดดึงรายวิชา และยืนยันการลงทะเบียนเรียน แล้วค่อยปริ้นใบชำระเงิน

#### มาที่หน้าแรกของระบบทะเบียนนักศึกษา โดยการคลิกที่ <u>ปุ่มลงทะเบียน</u> เพื่อทำการลงทะเบียน

#### หรือทำการคลิกที่ <u>ผลการลงทะเบียน</u> เพื่อพิมพ์

### ใบ Pay-in สำหรับผู้ที่ทำการลงทะเบียนแล้ว ดังภาพ

| มหาวิทยาลั<br>ราชมงค<br>สายหนางค         | ยแต่ไม่ไดยี<br>ล.พ.ระนคร<br>ม. พ.ศพระยาว อา ระอะพอรอดสาร์หลุม กองอาณ                                                                                                    |  |
|------------------------------------------|----------------------------------------------------------------------------------------------------|--|
| มนุมส์ก<br>ออกจากระบบ<br>เปลี่ยนรหัสล่าน | ยินต์ต่อนรับบร้างรู้ระบบบริการการศึกษา<br>ประกรุฬ                                                                                                    |  |
| ระเบ็บอยไรรได้<br>องหระเบียน             | 1. s<br>ด้วงหน่า ที่คาตว่ามักศึกษาจะให้รับ เพื่อป่วยให้มักศึกษาสะดวกในการคาด                                                                                                    |  |
| ผลการออรเบียน<br>ดารางเรียน/สอบ          | aha                                                                                                    |  |
| ภาระค่าใช้จ่าย/พน                        | <ol> <li>แก้ไหม้อนุณมักศึกษา [คลิกลูอูมือ](ต่าหนีสุด)</li> </ol>                                                                                                    |  |
| แลการสักษา                               | กลุ่มทะเบียนฯ สสท. แจ้งไห้ผล.ทุกคนเข้าแก้ไขประวัติข้อมูลของตนเองตั้งแต่มีดนี้เป็นต้นไป โดยเข้า<br>Login และ Password แล้วเข้าระเบียนประวัติแล้วเลือกแก้ไขระเบียนประวัติ ตามขึ้นตอน |  |
| ประเมินศูสถม<br>ประเมินหล่วยงาน          |                                                                                                    |  |
| 953360030                                | ประกาศโดย กลุ่มหารเบียนและประมาณณ ราสโปรหาศ 18 ลังหาศม 2552                                                                                                    |  |
| เรียนคำห้อง                              |                                                                                                    |  |
| หะเมืองรายชื่อ                           |                                                                                                    |  |
| เสนอความคิดเห็น                          |                                                                                                    |  |
| สถิติการเข้าใช้ระบบ                      |                                                                                                    |  |
| VisionNet                                | to top of page 🖌                                                                                                    |  |
|                                          | Vision Net Co Htd.   top.   and   Earshook                                                                                                    |  |

## คลิกที่ ปุ่ม ดึงรายวิชาจากแผน → ปุ่มตรวจสอบ → ยืนยันการลงทะเบียน ดังภาพ

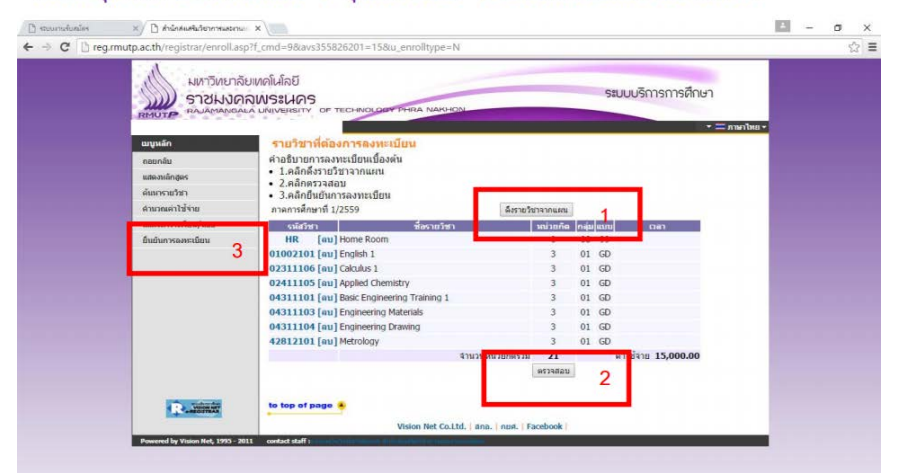

|   | มืนยันการองทะเบียน |                                                                                    |                                      |          | •==   |
|---|--------------------|------------------------------------------------------------------------------------|--------------------------------------|----------|-------|
| 1 |                    | บส โปรดตรวจสอบรายก<br>เมื่ <mark>ง มีส.มัน ใจแล้วให้กตปู่</mark><br>ยืนยันการสงทะบ | รองทะเบ็ยห<br>ม กรุณาคง ปุ่ม<br>วัยน |          |       |
|   | > รหัสวิขา         | ชื่อรายวิชา                                                                        | แบบการศึกษา                          | หน่วยกิด | กลุ่ม |
|   | 01002101           | English 1<br>ภาษาอังกฤษ 1                                                          | GD                                   | 3        | 1     |
|   | 02311106           | Calculus 1<br>แคลดูสัส 1                                                           | GD                                   | 3        | 1     |
|   | 02411105           | Applied Chemistry<br>เคมีประชุกต์                                                  | GD                                   | 3        | 1     |
|   | 04311101           | Basic Engineering Training 1<br>การฝึกพื้นฐานทางวิศวกรรม 1                         | GD                                   | 3        | 1     |
|   | 04311103           | Engineering Materials<br>วัสดุวิศวกรรม                                             | GD                                   | 3        | 1     |
|   | 04311104           | Engineering Drawing<br>เขียนแบบวิศวกรรม                                            | GD                                   | 3        | 1     |
|   | 42812101           | Metrology<br>งานวัดละเอียด                                                         | GD                                   | 3        | 1     |
|   | HR                 | Home Room<br>พบอาจารย์ที่ปรึกษา                                                    | 99                                   | 0        | 8     |
|   |                    |                                                                                    | จำนวนหน่วยกิตรวม                     | 21       |       |

Produted and ten and a stress of the

| 🗅 รถบบงานจันสมัคร | × แกรงสมสังสัมส์จะการสมสังวัตร                                                      |                                                                                           | 2 | - | ٥ | × |
|-------------------|-------------------------------------------------------------------------------------|-------------------------------------------------------------------------------------------|---|---|---|---|
| ← → C 🗋 reg.      | .rmutp.ac.th/registrar/confirm_enroll.asp                                           |                                                                                           |   |   | 岔 | ≡ |
|                   |                                                                                     | ระบบบริการการศึกษา                                                                        |   |   |   |   |
|                   | มมูนลัก ยื่นยันการลงหะเบียน<br>เฉยายัย                                              |                                                                                           |   |   |   |   |
|                   | Congra<br>* วะบบบ                                                                   | itulations!<br>าการสำเร็จ *                                                               |   |   |   |   |
|                   | กรุณา Clic ที่บิมา<br>ตลอ<br>ไห้นักศึกษาตรวจสอบออลเ<br>ยอดดังกล่าวไปท่              | ก่อดูแลการสาทแเนียน<br>เพตเนียน<br>วินค่าสงทะเบียนทั้งหมด แล้วน่า<br>กกรข่าระเงินท์ขนาคาร |   |   |   |   |
|                   | ง่านมียอดเงินค้างข่าระง                                                             | <sup>≜</sup> ้งหมด <b>15,000.00</b> บาท                                                   |   |   |   |   |
|                   |                                                                                     |                                                                                           |   |   |   |   |
|                   | to top of page                                                                      |                                                                                           |   |   |   |   |
|                   | Vision Net Co.Ltd.   ana.   n<br>Powered by Vision Net, 1995 - 2011 contact staff : | RH, Facebook                                                                              |   |   |   |   |
|                   |                                                                                     |                                                                                           |   |   |   |   |